# Short instructions for Moodle Course Creators

# 1. Creating a New Course

#### Step 1: Accessing the Course Creation Page

- 1. Log in to your Moodle account at <a href="https://moodle.derhe.si/login/index.php">https://moodle.derhe.si/login/index.php</a>.
- 2. In the top menu, go to **My Courses**.
- 3. Click on Create Course button.

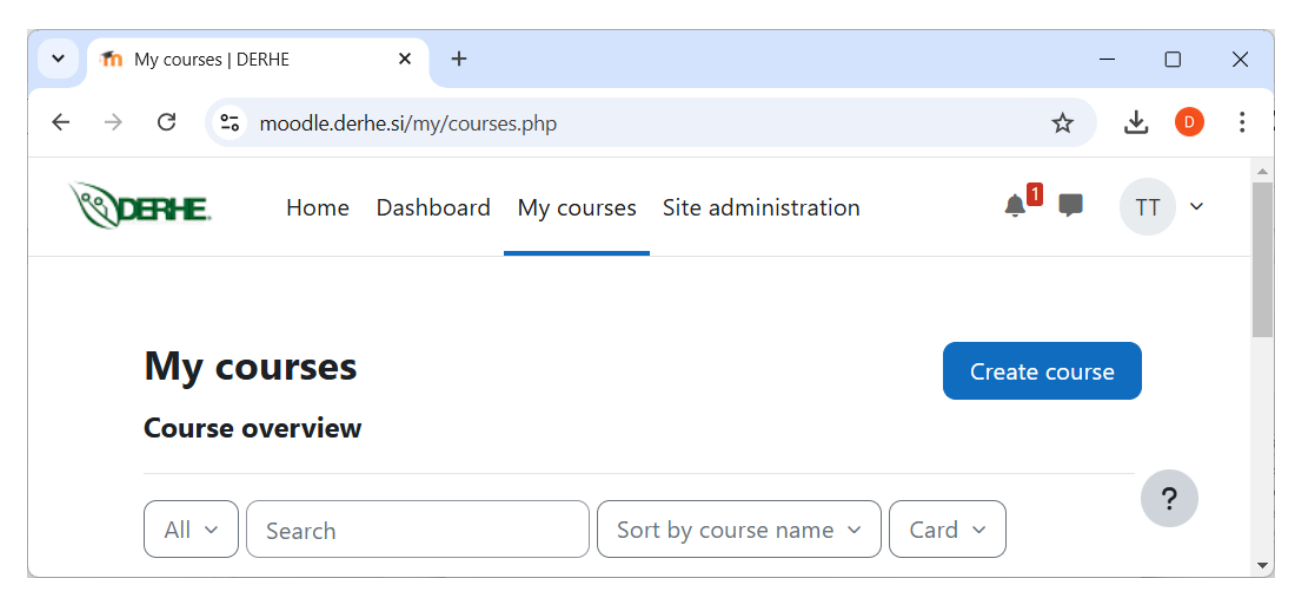

#### Step 2: Configuring Course Settings

- 1. Course Full Name: Enter a descriptive name for the course.
- 2. Course Short Name: Add a short identifier for the course (e.g., "LEAN").
- 3. Course Category: Select a category from the dropdown list.
- 4. **Course Visibility**: Set to **Hide** or **Show** depending on whether you want students to see the course immediately.
- 5. **Course Start/End Date**: Set the start/end dates for the course.
- 6. **Set Other Options**: Optionally, set the course summary, image, and additional options in the sections below.

7. Click Save and Display to create the course.

| fn Add a new course   DERHE × +                                     | - 0 ×            |
|---------------------------------------------------------------------|------------------|
| ← → C to moodle.derhe.si/course/edit.php?category=0                 | ☆ <u>*</u> 0 :   |
| ODERTE. Home Dashboard My courses Site administration               | ¢0 ₩ Π ~ ^       |
| Add a new coarse                                                    | Expand all       |
| 💙 General                                                           |                  |
| Course full <b>1 2</b> Full course name                             |                  |
| Course short 🕚 🕄 ShortName name                                     |                  |
| Course category () ? - You must supply a value here<br>No selection |                  |
| Search                                                              |                  |
| Course visibility <b>7</b> Digitalization<br>Industry 5.0           |                  |
| Course start date 📀 Lean Management                                 | 2025 ¢ 00 ¢ 00 ¢ |
| Energy Efficiency<br>Course end date                                |                  |
| Course ID number 3                                                  | ?                |

# 2. Adding Course Content

### Adding Sections and Topics

1. Enable editing mode by clicking **Edit mode** button (top-right).

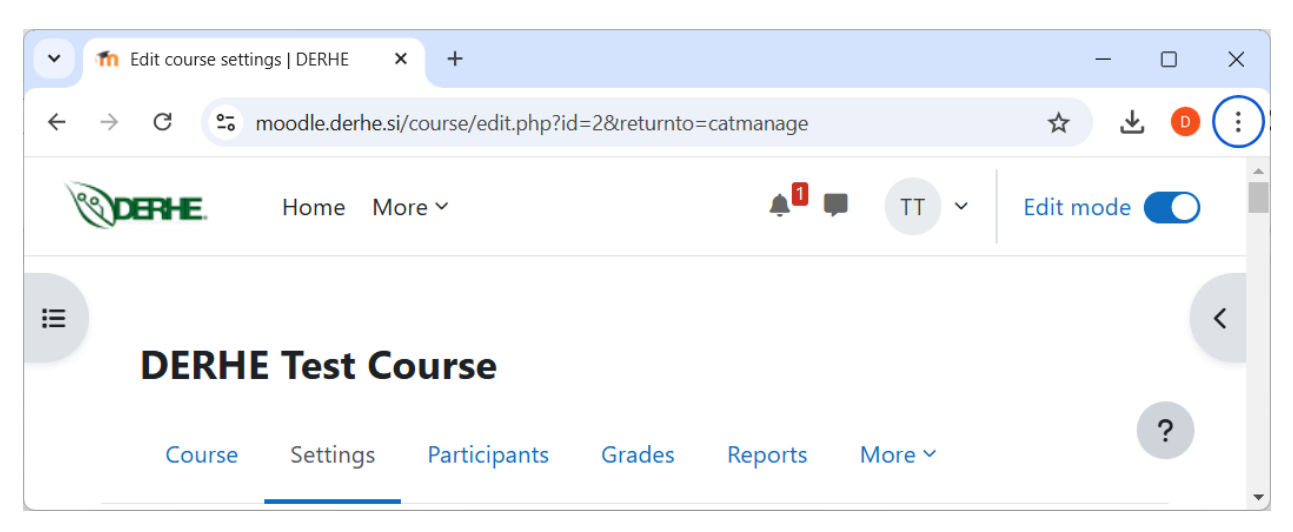

2. Click **Add Section** at the bottom of the course page to create additional sections or topics.

| fm Edit course: DERHE Test Course × +        |                               | - 0 X                  |
|----------------------------------------------|-------------------------------|------------------------|
| ← → C ≤ moodle.derhe.si/course/view.php?id=2 |                               | ☆ 🕹 💿 🗄                |
| Home Dashboard My courses Site a             | dministration                 | 🜲 🗭 🖛 TT 🗸 Edit mode 🌑 |
| ×                                            | + Add an activity or resource |                        |
| ∀ General                                    |                               |                        |
| Announcements                                |                               |                        |
| ✓ New section                                | New section 🖌                 | :                      |
| ✓ New section                                | + Add an activity or resource |                        |
| V New section                                |                               |                        |
| V New section                                | ✓ New section                 | :                      |
|                                              | + Add an activity or resource |                        |
|                                              |                               |                        |
|                                              | + Add section                 |                        |
|                                              |                               | ?                      |

3. Rename sections by clicking the pencil icon next to the section name.

| The Edit course: DERHE Test Course × +               |                                       | - @ ×                             |  |  |  |
|------------------------------------------------------|---------------------------------------|-----------------------------------|--|--|--|
| ÷ → C 🕏 moodle.derhe.si/course/view.php?id=2 🛧 🛃 📀 : |                                       |                                   |  |  |  |
| Home Dashboard My courses Site                       | administration                        | ▲ <sup>0</sup> ■ TT ~ Edit mode C |  |  |  |
| × :                                                  | + Add an activity or resource         |                                   |  |  |  |
| ✓ General                                            |                                       |                                   |  |  |  |
| Announcements                                        |                                       |                                   |  |  |  |
| ✓ New section                                        | ✓ New section                         | I                                 |  |  |  |
| ✓ New section                                        | + Add an activity or resource         |                                   |  |  |  |
| <ul> <li>New section</li> </ul>                      | Escape to cancel, Enter when finished |                                   |  |  |  |
| ~ New section                                        | New section name                      | :                                 |  |  |  |
|                                                      | + Add an activity or resource         |                                   |  |  |  |
|                                                      |                                       |                                   |  |  |  |
|                                                      | + Add section                         |                                   |  |  |  |
|                                                      |                                       | ?                                 |  |  |  |

# Adding Resources

1. In a section, click Add an Activity or Resource.

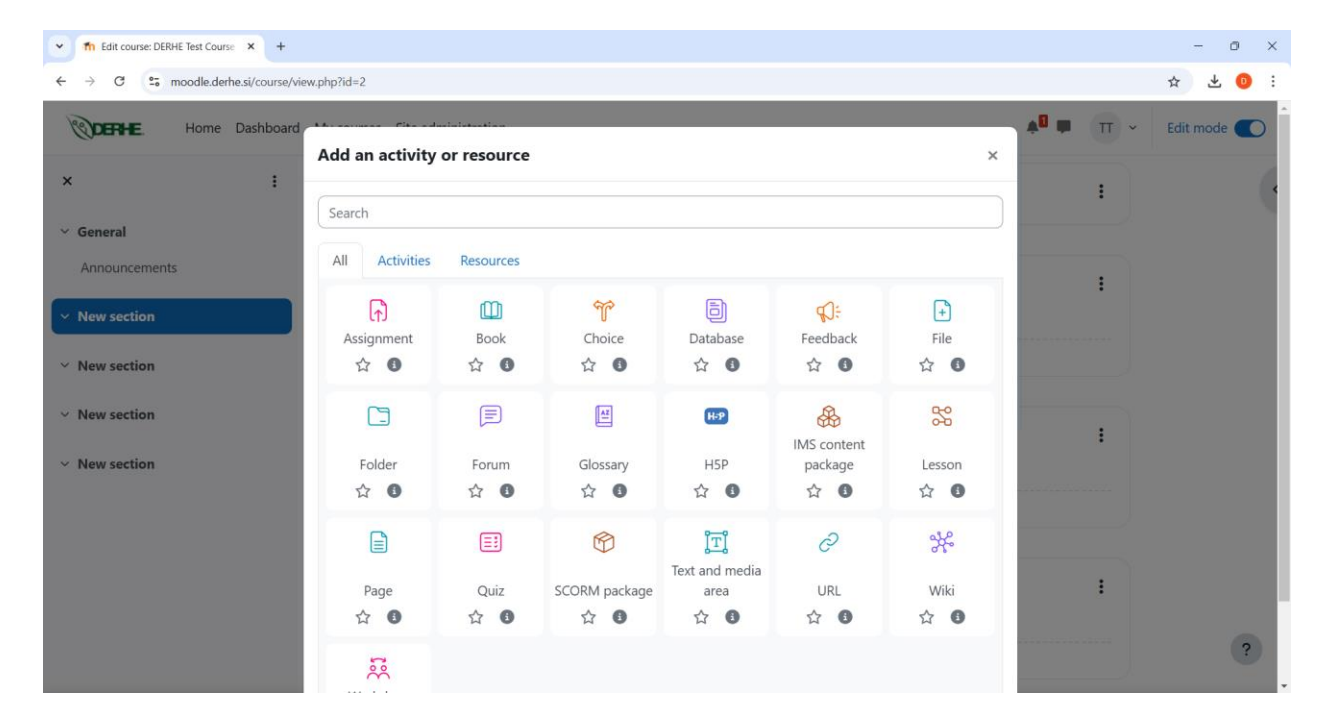

- 2. Select a resource type:
  - **File**: Upload documents (PDF, Word, etc.).
  - **Page**: Create a simple webpage with text and multimedia.
  - **URL**: Add a link to an external website.

#### **Adding Activities**

- 1. Click Add an Activity or Resource in a section.
- 2. Choose an activity type:
  - **Quiz**: Create online quizzes with auto-grading options.
  - **Assignment**: Allow students to upload submissions.
  - **Forum**: Set up discussion boards for collaboration.

# 3. Managing Course Participants

### **Enrolling Users**

1. Go to **Participants** tab while viewing your course. A list of enrolled users will be displayed, with the possibility to add additional users or change existing users' roles and permissions.

| Test Course: Participants   DERH × +                                  |                                                                                                    |                                                                                                    |                                                                                                    | - 0 ×                    |
|-----------------------------------------------------------------------|----------------------------------------------------------------------------------------------------|----------------------------------------------------------------------------------------------------|----------------------------------------------------------------------------------------------------|--------------------------|
| $\leftrightarrow$ $\rightarrow$ C $\sim$ moodle.derhe.si/user/index.p | hp?id=2                                                                                                    |                                                                                                    |                                                                                                    | ☆ ± 💿 :                  |
| Home Dashboard                                                        | My courses Site administration                                                                                                    |                                                                                                    | ¢0 I                                                                                                    | Edit mode                |
| × :                                                                   | Course Settings Participants                                                                                                    | Grades Reports More ~                                                                                                    |                                                                                                    | <                        |
| <ul> <li>General</li> <li>Announcements</li> </ul>                    | Enrolled users ~ Enrol users                                                                                                    |                                                                                                    |                                                                                                    |                          |
| ✓ New section                                                         | Match Any                                                                                                    |                                                                                                    |                                                                                                    | ٢                        |
| ✓ New section                                                         | + Add condition                                                                                                    |                                                                                                    | Cle                                                                                                    | ar filters Apply filters |
| ✓ New section                                                         | 2 participants found                                                                                                    |                                                                                                    |                                                                                                    |                          |
| ∽ New section                                                         | First name         AI         A         B         C         D         E         F         G         H         I         J           Last name         AI         A         B         C         D         E         F         G         H         I         J | K         L         M         N         O         P         Q         R         S         T           K         L         M         N         O         P         Q         R         S         T | v         v         x         y         z           v         v         w         x         y         z |                          |
|                                                                       | First name<br>/ Last name<br>1 Email address<br>                                                                                                    | Roles Grou                                                                                                    | ps Last access to course<br>-                                                                           | Status                   |
|                                                                       | DM Danijel Mijic danijel.mijic@etf.ues.rs.b                                                                                                    | a Teacher 🌶 No g                                                                                                    | roups 2 days 20 hours                                                                                   | Suspended 🚯 🎤 🛅          |
|                                                                       | TT Test Teacher mdanijel@hotmail.com                                                                                                    | Teacher, Course creator 🖍 🛛 No g                                                                                                    | roups now                                                                                               | Active 🚯 🧪 🛅             |

- 2. If you want to manually add existing Moodle users, click **Enroll Users**.
- 3. Search for a user by name or email, select their role (e.g., Student), and click Enroll.

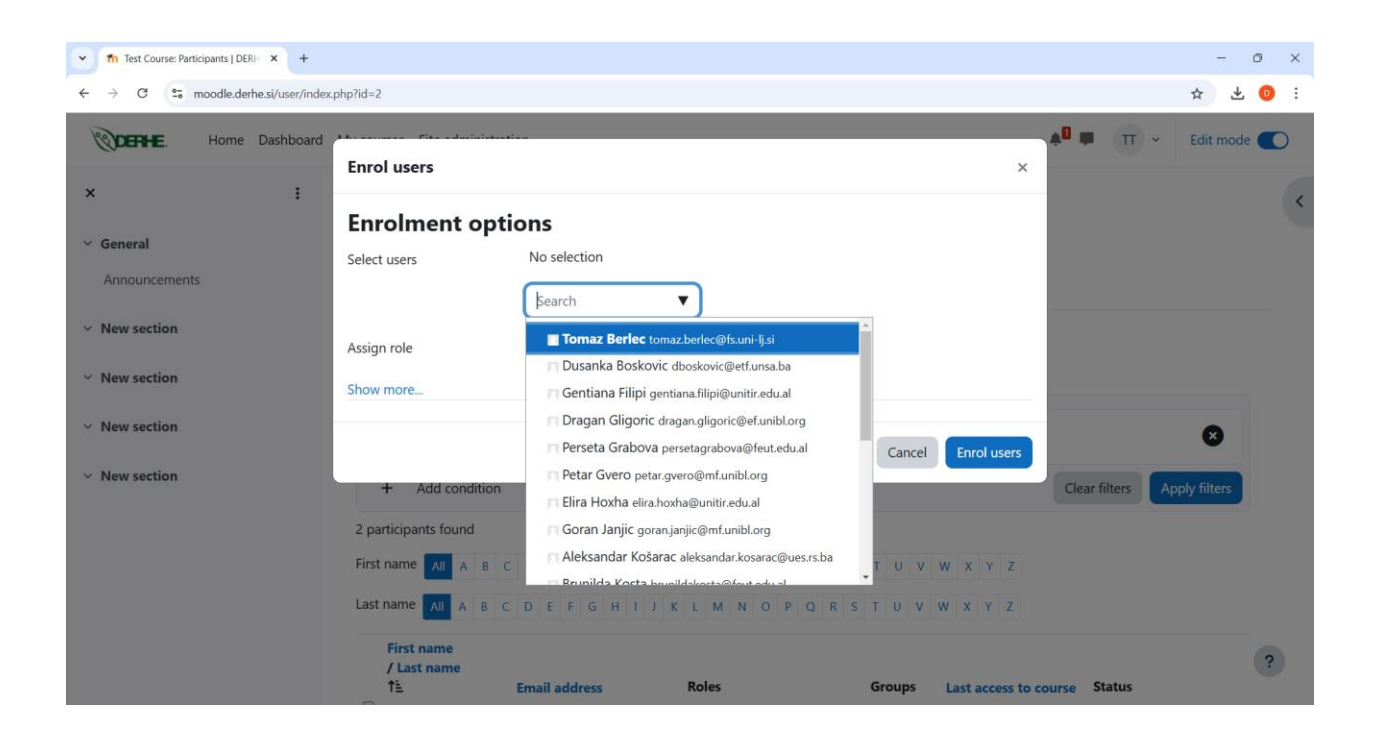

#### Managing Roles and Permissions

- 1. In the **Participants** list, click the pencil icon next to a user's role to edit their role.
- 2. Assign or change their role (e.g., Teacher, Manager, etc.).
- 3. In the same list, you can change the status of participants (active, suspended), using commands available in the **Status** column.

### Managing Enrolment Methods

If you want to manage the way participants enroll in your course, please select **Enrolment methods** option in the **Participants** tab while viewing the course.

| Course                               | Settings | Participants | Grades | Reports | More ~ |              |              |
|--------------------------------------|----------|--------------|--------|---------|--------|--------------|--------------|
| Enrolment meth                       | ods 🧹    |              |        |         |        |              |              |
| Enrolments                           |          |              |        |         |        |              |              |
| Enrolled users                       |          |              |        | Users   |        | Up/Down      | Edit         |
| <ul> <li>Enrolment method</li> </ul> | ds       |              |        |         |        | •            |              |
| Role renaming                        |          |              |        | 2       |        | $\checkmark$ | <b>2</b> + 🖉 |
| Groups                               |          |              |        | 0       |        | ↑ ↓          | 💼 📎 🌶        |
| Groups                               |          |              |        |         |        |              |              |
| Groupings                            |          |              |        | 0       |        | 1            | 💼 🔌 🎽        |
| Overview                             |          |              |        |         |        |              |              |
| Permissions                          | *        |              |        |         |        |              |              |

The following enrolment options are available. To activate/deactivate or set desired options for specific enrolment methods, use commands in the **Edit** column.

# **DERHE Test Course**

**DERHE Test Course** 

Course Settings Participants Grades Reports More ~

| Name                     | Users | Up/Down      | Edit    |
|--------------------------|-------|--------------|---------|
| Manual enrolments        | 2     | $\checkmark$ | 21 /    |
| Guest access             | 0     | ↑ ↓          | iii 🔌 🇪 |
| Self enrolment (Student) | 0     | Ŷ            | iii 🔌 🇪 |
|                          |       |              |         |

#### Enrolment methods ~

Add method Choose... \$

# **Allowing Guest Access**

If you want anyone to be able to access your course without having a user account on the Moodle platform, you can enable guest access and optionally set password for accessing the course as a guest.

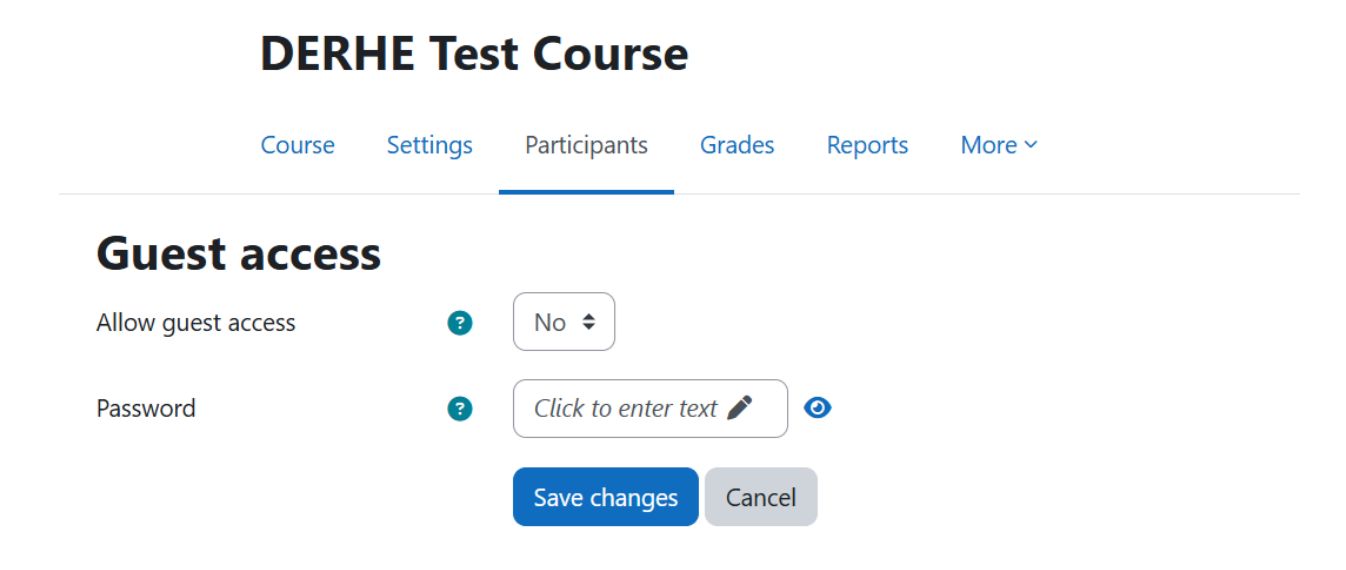

# Allowing Self Enrolment

To allow existing Moodle users to access your course, you can enable **Self enrolment** method and optionally set password for enrolment and additional options.

|                        | Course        | Settings | Participants   | Grades | Reports | More ~ |
|------------------------|---------------|----------|----------------|--------|---------|--------|
| Self e                 | nrolm         | ent      |                |        |         |        |
| Custom insta           | ance name     |          |                |        |         |        |
| Keep current<br>active | t self enrolm | nents 😗  | Yes 🗢          |        |         |        |
| Allow new se           | elf enrolmer  | nts 💡    | Yes 🗢          |        |         |        |
| Enrolment ke           | еу            | 3        | Click to enter | text 🌶 | 0       |        |
| Use group e            | nrolment ke   | eys 😗    | No 🕈           |        |         |        |
| Default assig          | ned role      |          | Student        | \$     |         |        |

# **DERHE Test Course**

# 4. Finalizing and Publishing the Course

- 1. Review all sections and content of your course.
- 2. Set **Course Visibility** to **Show** under the course settings to make it accessible to students.
- 3. Test all activities and resources to ensure they function as expected.

# 5. Tips for Maintaining Your Course

- **Backup Regularly**: Use the **Backup** feature in the course administration menu (enter tab **More**, select **Course reuse** option) to save a copy of your course.
- Engage Students: Use forums, announcements, and quizzes to keep students active.
- Monitor Progress: Utilize reports to track student activity and performance.
- Keep Content Updated: Regularly update resources and remove outdated materials.